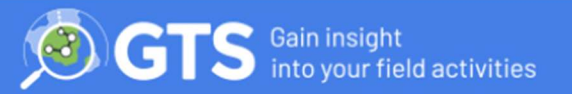

The GTS Dashboard includes functionality that allows users to change their passwords if forgotten or to establish a password on first use (the dashboard account requires an associated e-mail address to perform this).

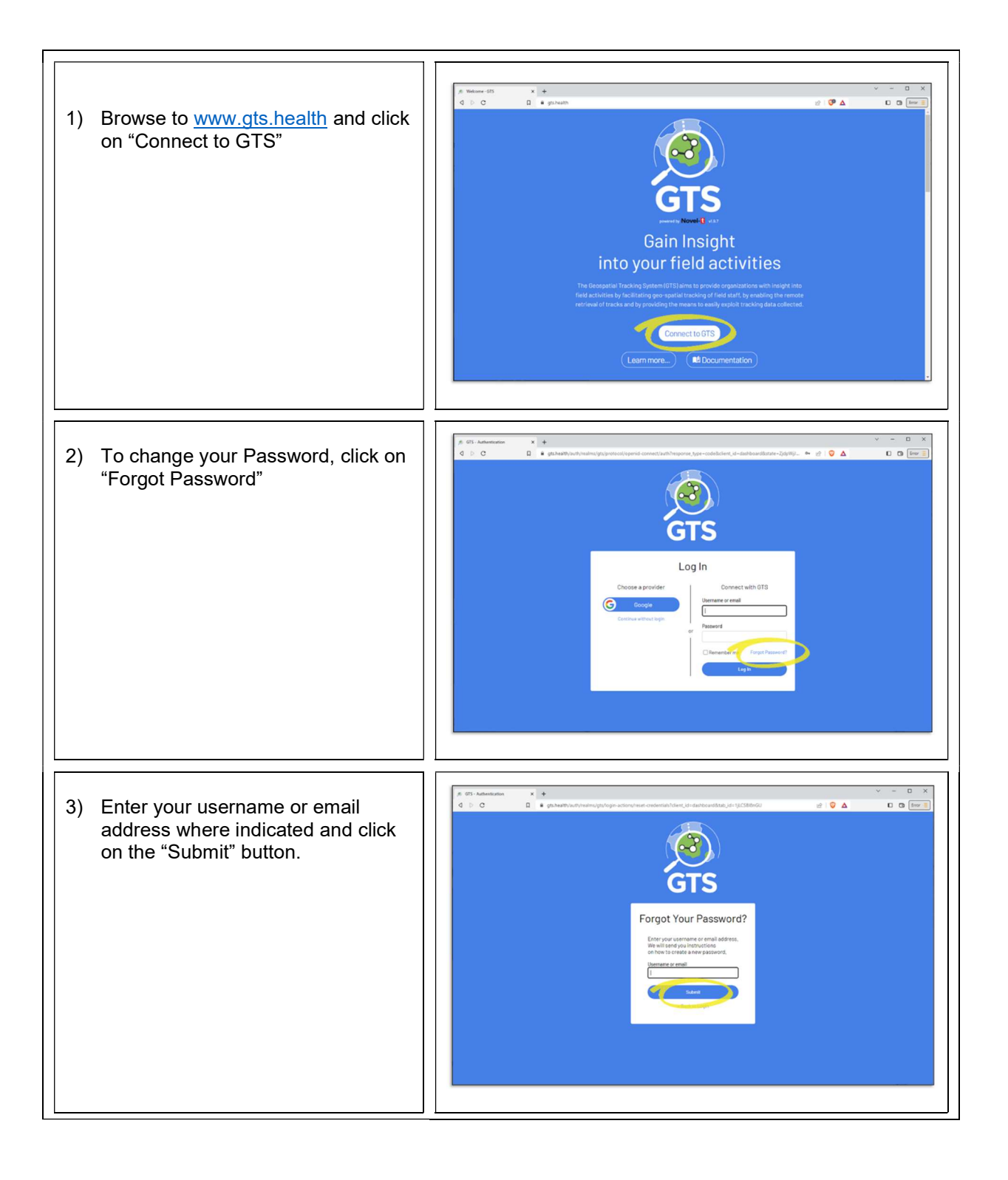

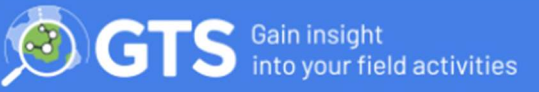

## Change Password:

| 4) Check your email, there should be<br>a mail from service@gts.health<br>with the subject "Reset Password".<br>Open this mail and click on the<br>"Link to reset credentials". | Common Delete     Source       Common Delete     Source         Common Delete     Source         Subject:     Reset password   Someone just requested to change your Gts account's credentials. If this was you, click on the link below to service intell. Link to reset credentials Mixed Normal Similaries. If you don't want to reset your credentials, just ignore this message and nothing will be changed. |
|----------------------------------------------------------------------------------------------------|----------------------------------------------------------------------------------------------------|
| 5) Enter the new password (the                                                                                                    | GTS                                                                                                    |
| password must be at least 8                                                                                                    | Update password                                                                                                    |
| charters long and contain both                                                                                                    | You need to change your password.                                                                                                    |
| uppercase and lowercase letters)                                                                                                    | New Password                                                                                                    |
| then click on the "Submit".                                                                                                    | Confirm password                                                                                                    |

You should now be able to login to the GTS dashboard with your account and new Password.